# TRANSFORMER UN FICHIER EN « PDF »

## **RAPPEL**

PDF veut dire « Portable Document Format. » C'est un format de fichier.

La spécificité du **PDF est** de préserver la mise en forme d'un document – polices de caractère, images, objets graphiques, etc. – telle **qu**'elle a été définie par son auteur, et cela quels que soient le logiciel, le système d'exploitation et l'ordinateur utilisés pour l'imprimer ou le visualiser.

Pour ouvrir un fichier PDF, il suffit d'utiliser le lecteur gratuit fourni par Adobe: Adobe Reader

Lorsqu'on transforme un fichier texte en format PDF, il y a 2 fichiers distincts sur l'ordinateur : celui dans le format original et celui en pdf. La différence entre les 2 est que le fichier en format PDF est non modifiable mais peut être lu par tous les ordinateurs (grâce à adobe Reader qui est gratuit)

Le format PDF est donc avant tout un mode de lecture, contrairement aux logiciels de traitement de texte comme Microsoft Word, qui permettent, eux, de modifier vos textes à votre guise. L'inconvénient des fichiers en version word, par exemple, est qu'ils ne peuvent être ouverts que si vous disposez d'une suite bureautique Microsoft, gratuite ou payante, sur votre poste.

### Méthode 1 : Transformer un fichier directement depuis Word

Cette méthode s'applique pour Word version 2007, 2010, 2013 et 2016.

Ouvrez le document que vous souhaitez enregistrer au format PDF puis cliquez sur l'onglet **Fichier** dans l'angle supérieur gauche de votre écran pour sélectionner **Enregistrer sous**.

- 1. Cliquez sur **Type** pour faire apparaître la liste des formats d'enregistrement proposés et choisissez **PDF**.
- 2. Pour terminer, cliquez sur **Enregistrer**. Le fichier sera sauvegardé avec le même nom que le fichier original mais avec l'extension « .pdf »

### Méthode 2 : Transformer un fichier directement depuis Open office ou libroffice

Cette méthode s'applique pour open office writer et libre office Writer

Ouvrez le document que vous souhaitez enregistrer au format PDF puis cliquez sur l'onglet **Fichier** dans l'angle supérieur gauche de votre écran pour sélectionner **Exporter vers / Exporter au format PDF**.

- 1. La boîte de dialogue **Options PDF** s'affiche. Laisser les options par défaut puis cliquer sur « exporter »
- 2. Choisissez le nom et l'emplacement de sauvegarde de ce nouveau fichier.

### Méthode 3 : Transformer un fichier depuis un site internet spécialisé

Là tout se passe grâce à un convertisseur en ligne.

- 1. Connectez-vous à l'adresse <u>www.conv2pdf.com</u> et cliquez sur **Choisissez un fichier** pour sélectionner le fichier à convertir sur votre disque dur. Cliquez sur **Ouvrir** pour valider ce choix et envoyer le fichier au site.
- 2. Au bout de quelques instants, la conversion est effectuée. Cliquez sur **Télécharger** pour enregistrer le fichier PDF sur votre disque dur.